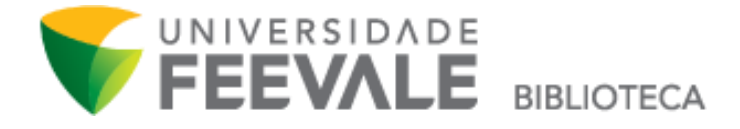

## Tutorial Como solicitar MALOTE para obras que estão em outra biblioteca

 Faça a pesquisa em nosso Catálogo Online, e clique em "Exemplares" para verificar a disponibilidade da obra e em qual biblioteca o material encontra-se.

|                                      |                                |                                                                                                    |                                         |       | 🚽 Login               |
|--------------------------------------|--------------------------------|----------------------------------------------------------------------------------------------------|-----------------------------------------|-------|-----------------------|
| Pesquisa Geral                       |                                |                                                                                                    |                                         | Se    | ecione outras pesquis |
| Q jogo perigoso                      |                                | Pe                                                                                                   | squisar Limpar                          |       |                       |
| +++ Opções de consulta               |                                |                                                                                                    |                                         |       |                       |
| Palavra   Indice                     | -                              | Ordenação: Titulo 🔻                                                                                  | Unidade de Informação:                  | Todas | •                     |
| Buscar por: Titulo                   | •                              | Ano de publicação:                                                                                   | Tipo de obra:                           | Todas |                       |
| Unidade de Informação<br>Campus 1(2) | 1. Jogo perigo<br>KING, Stepho | oso [gravação de som] / [200-] - ( Livro )<br>ien. Jogo perigoso. São Paulo, SP: Fundação Dorina Nor | will para cegos, [200-]. 1 disco sonoro |       |                       |
| Campus II(1)                         | Número d                       | de chamada: BF 820(73)-31 K54j                                                                       |                                         |       |                       |
| Tipo de obra<br>Livro(2)             | 2. Jogo perigo                 | oso / 2013 - ( Livro )                                                                               |                                         |       | 20                    |
| Data de publicação<br>2013(1)        | KING, Steph<br>Número d        | en. Jogo perigoso. Rio de Janeiro, RJ: Suma de Letras,<br>de chamada: 820(73)-31 K54j                | 2013. 335 p. ISBN 9788581050447         |       |                       |
|                                      | Título unit                    | forme ou original: Gerald's game                                                                     |                                         |       |                       |
| Somente om                           | ·                              |                                                                                                    |                                         |       |                       |

2. Caso todos os exemplares sejam de biblioteca diferente do que você gostaria para retirada do material, clique em "malote entre bibliotecas".

| FEEVALE                   |                                      |                       |                   |                       |                               |          |         |           | Alto contra |
|---------------------------|--------------------------------------|-----------------------|-------------------|-----------------------|-------------------------------|----------|---------|-----------|-------------|
| Descuies Carel            |                                      |                       |                   |                       |                               |          | Fechar  | 🔊 ione ou |             |
| Pesquisa Gerai            | Exemplares                           |                       |                   |                       |                               |          |         |           |             |
| 🔍 jogo perigoso           |                                      |                       |                   |                       | 1. Income                     |          |         |           |             |
|                           | Codigo do acervo: 240150             |                       |                   |                       |                               |          | _       |           |             |
| 4 • Opções de consulta    | Filtrar por: Totas                   |                       |                   |                       |                               |          |         |           |             |
| Palan Indice              | » Campus I<br>» Número de chamada: 4 | 820(73)-31 K54        | ij                |                       | Io                            | QR Code  | res: 1  |           |             |
| Basistras por pigine: 20. | Disponível no acervo: 1 - Er         | mprestado: 0          |                   |                       |                               |          |         |           |             |
| inchance bei beiten Tro   | Vol./Tomo/Parte/Número               | Tipo de<br>empréstimo | Localização       | Data de<br>empréstimo | Data de devolução<br>prevista | Exemplar | Coleção |           |             |
| Termo pesquisado          | ex. 1                                | Normal                | Disponível no     |                       |                               | 292251   |         |           |             |
| "jogo perigoso"           |                                      |                       |                   |                       |                               |          |         |           |             |
| Definan cua hucca         |                                      |                       |                   |                       |                               |          |         |           |             |
| Rennal sua Dusca          |                                      |                       |                   |                       |                               |          |         |           |             |
| Unidade de Informação     |                                      |                       |                   |                       |                               |          |         |           |             |
| Campus I(2)               |                                      |                       |                   |                       |                               |          |         |           |             |
| compositive)              |                                      |                       |                   |                       |                               |          |         |           |             |
| Tipo de obra              |                                      |                       |                   |                       |                               |          |         |           |             |
| Livro(2)                  |                                      |                       |                   |                       |                               |          |         |           |             |
| Data de publicação        |                                      |                       |                   |                       |                               | -        |         |           |             |
| 2013(1) (200-)(1)         | Número de chamac                     | ia: 820(73)-31        | K54j              |                       |                               |          |         |           |             |
|                           | Título uniforme ou or                |                       |                   |                       |                               |          |         |           |             |
| Somente com               | Veja também                          |                       |                   |                       |                               |          |         |           |             |
|                           | Dados do acervo   Exemplares         | Localização   I       | Referência   Marc | Reserva   Malote      | entre Bibliotecas             |          |         | 21 5      |             |

3. Preencha os campos solicitados com seu código e senha Feevale, e escolha a unidade de informação disponível nas opções em que deseja retirar o exemplar. Caso a obra possua volumes ou partes, marque estes campos com as informações referentes à obra que você deseja solicitar o malote. Após preencher, clique em "confirmar".

| ١                                       |                                                                                                    |                                                                                                    | Meu Perg                                                                                                    | mum   Regularização de Atrasos - <u>Rezulamento</u>                                                                                                    | Sugestões para Aquisição | Ajuda Alto contraste           |
|-----------------------------------------|----------------------------------------------------------------------------------------------------|----------------------------------------------------------------------------------------------------|----------------------------------------------------------------------------------------------------|----------------------------------------------------------------------------------------------------|--------------------------|--------------------------------|
| • · · · · · · · · · · · · · · · · · · · | Pesquisa Geral<br>g jogo perigoso<br>paiva   @ Indice<br>Buscar por Tablo<br>Registros por página: 20 *<br>Temo pesquisado<br>"jogo perigoso"<br>Refinar sua busca<br>Unidade de Informação<br>Campus I(2) | Solicitação<br>» Jogo perig<br>» KING, Stephen, J<br>» Para solic<br>» Complete os can<br>1 · Volume:<br>Unico •<br>2 - Tomo:<br>Unico •<br>3 · Parte:<br>Unico •<br>4 - Materiali | de empréstimo<br>oso / 2013<br>ogo perigoso. Rio de Janeiro, RJ: Suma de Letr<br>itação de empréstimo, preench<br>itação de empréstimo, presuncarp<br>seguindo a ordem numérica, pois un campo<br>5 - Código:<br>6 - Senha:<br>7 - Unidade de Informação de origem:<br>8 - Unidade de Informação para recebimento:<br>Telefone<br>Email | s, 2013. 235 p. 158N 9789581050447<br>a os campos abaixo:<br>influencia nas opções do outro.<br>1194844<br><br>Campus I ▼<br>[23456<br>1123456@feevale.br | (redur(X                 | Cogin     One outras pesquisas |
|                                         | Tipo de obra<br>Lvm(2)<br>Data de publicação<br>2012(1)<br>[200-](1)<br>Somente com<br>Autores<br>Assuntos                                                                                                 | Vija tambi<br>Voja tambi<br>Dados do acerro   Ex                                                                                                    | orme ou original: Garald's game<br>emplares   Localização   Referência   Mu                                                                                                    | Confirmar                                                                                                    |                          |                                |
|                                         | Pergamum                                                                                                    |                                                                                                    |                                                                                                    |                                                                                                    |                          |                                |

Lembre-se!

Só será permitida a solicitação de um material pelo malote entre bibliotecas que estiver **disponível**. Se o material estiver emprestado ou não disponível, não será possível concluir o pedido. Acompanhe através do Meu Pergamum a situação do pedido de malote entre bibliotecas, e saiba quando o material estiver liberado. Acesse o espaço pela página inicial da biblioteca.

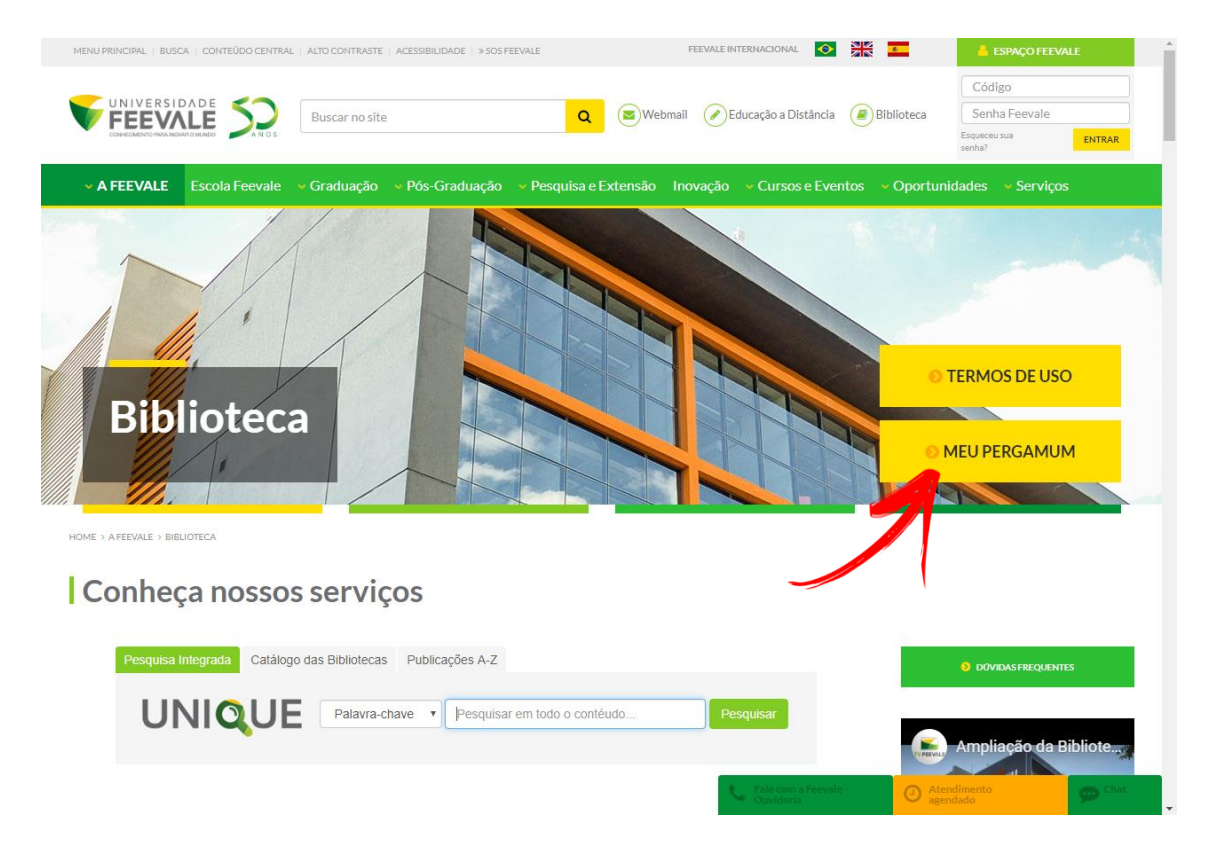

Faça seu login, com Código e Senha Feevale.

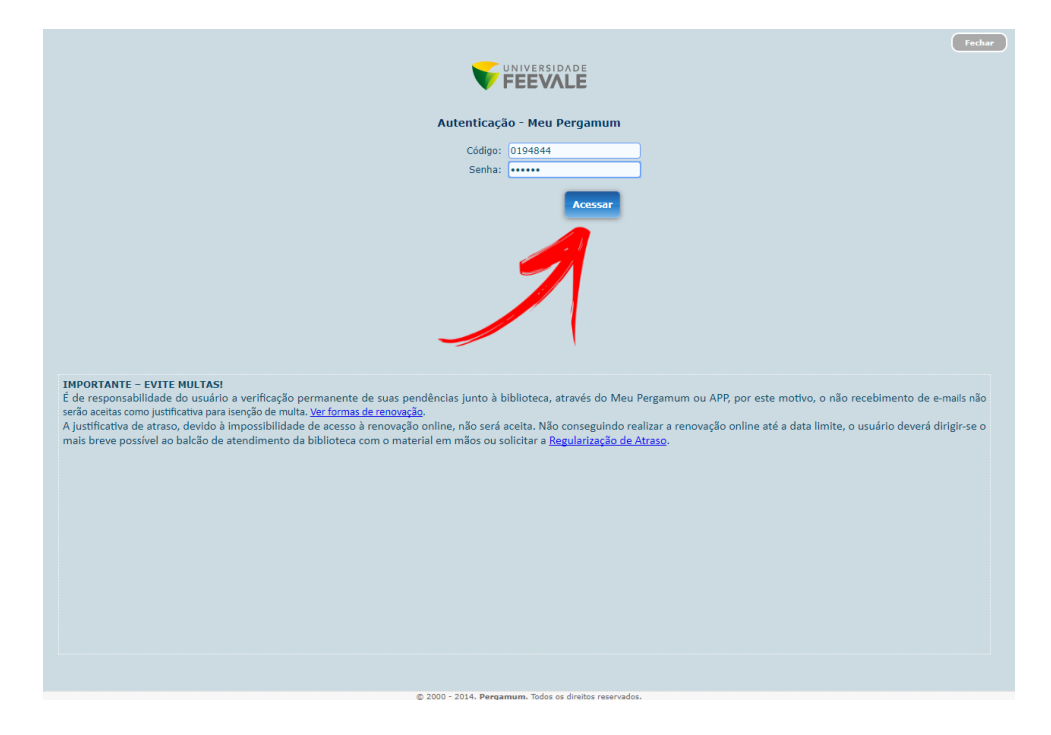

Clique em "solicitações" e na opção "consulta ao malote".

| UNIVERSIDADE                                   | Meu<br>Pergamum                                                        | Logout                                                       |                          |
|------------------------------------------------|------------------------------------------------------------------------|--------------------------------------------------------------|--------------------------|
| <b>FEEVALE</b>                                 | 🐐 🕴 💭 BRUNA HELLER,                                                    | Seja bem-vindo(a)!                                           | Alto contraste (?) Ajuda |
| Serviços · · · · · · · · · · · · · · · · · · · | Informativo<br>REGULARIZAÇÃO DE ATRASOS:<br>Solicitação<br>a ao maidue | QTítulos pendentes<br>Não existe nenhum registro cadastrado. | <u></u> †↓               |
|                                                |                                                                        | QTítulos reservados<br>QCesta Permanente                     |                          |

Digite a data inicial e data final em que deseja consultar as solicitações dentro deste período, e clique em "mostrar". Na tela, aparecerá todas as informações referentes à sua solicitação e a situação do malote.

|                     |    | Pergamum                                                                                                    | Logout                   |
|---------------------|----|----------------------------------------------------------------------------------------------------|--------------------------|
| V FEEV/             | LE | BRUNA HELLER, Seja bem-vindo(a)!                                                                                                    | Alto contraste (?) Ajuda |
| Serviços            | -  | Consulta ao malote                                                                                                    |                          |
| Empréstimo          | •  | Data inicial: 🗂 19/02/2018 Data final: 🗂 19/02/2018 Situação: Todos 🔻 🚺                                                                                                    | ətrar                    |
| Perfil de interesse | •  | Referência                                                                                                    | Situação                 |
| Solicitações        | >  | Acervo: 240150                                                                                                    |                          |
| Comentarios         |    | Classificação: 820(73)-31 K54j<br>Volume: Unico                                                                                                    |                          |
| Base de dados       |    | Tomic: Unico<br>Parte: Unico<br>Material: Principal<br>Biblioteca origem: Campus I<br>Biblioteca destino: Campus II<br>Localização destino:<br>Telefone: 53984740827<br>Email: brunaheller@feevale.br<br>Data de solicitação: 19/02/2018 14:53:16<br>Data de conclusão: | Aguardando               |
| Pergamun            | n  |                                                                                                    | 1                        |